## CARA MENGGUNAKAN AUTO CALIBRATION (CS-40 / CS-41)

Auto Calibration membutuhkan kamera mikroskop Dino-Lite Edge Series , slide CS-40 atau CS-41 Auto Calibration, dan Software DinoCapture 2.0 versi 1.5.30 atau yang lebih baru.

Auto Calibration menyediakan cara yang lebih mudah dalam mengkalibrasi mikroskop Dino-Lite Edge Series untuk pengukuran. Software DinoCapture 2.0 akan mengidentifikasi kode QR khusus pada slide CS-40 / CS-41 dan melakukan kalibrasi secara otomatis.

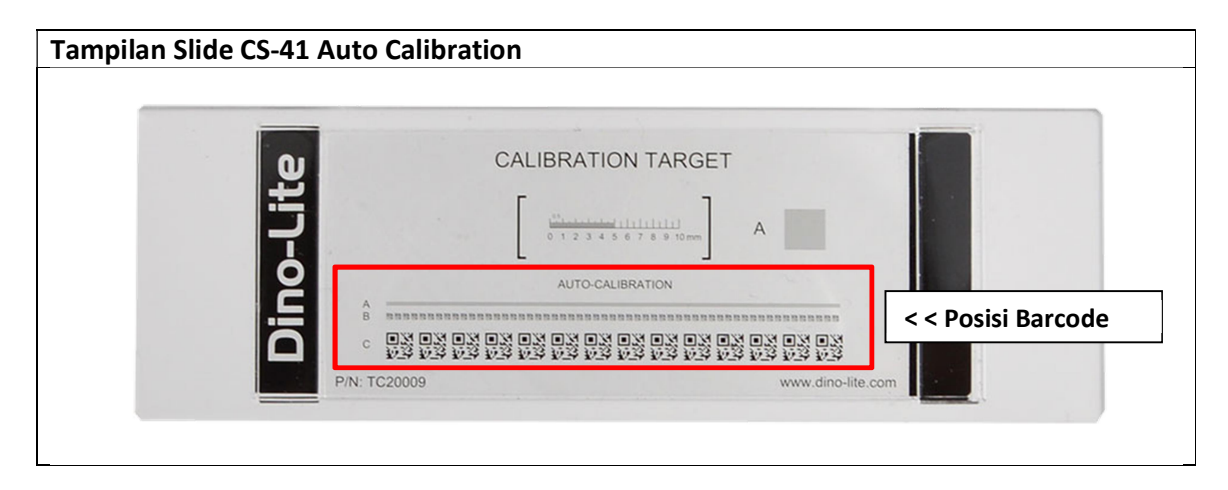

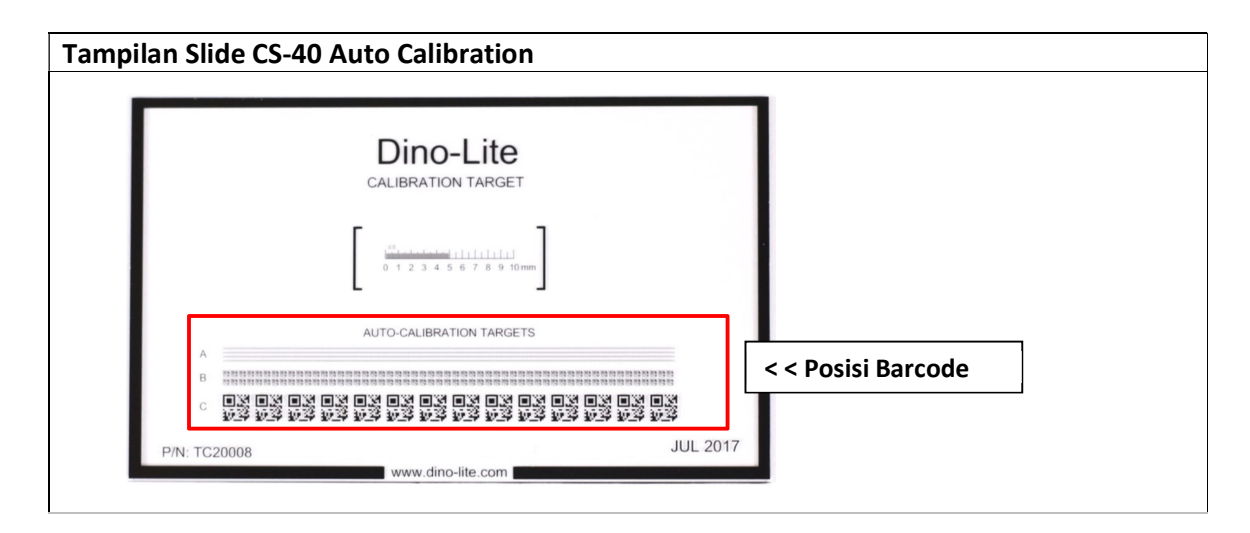

Kode QR dibagi menjadi 3 baris:

- Baris A: untuk perbesaran 120x ke atas
- Baris B: untuk perbesaran 40x 220x
- Baris C: untuk perbesaran 20x 50x

Tip: Untuk hasil yang lebih akurat, disarankan untuk membuat dan menyimpan profilkalibrasi pada setiap rentang pembesaran yang akan dilakukan pengukuran. Profil kalibrasiterdapat pada icon icon icon icon icon icon icon icon icon icon icon icon icon icon icon icon icon icon icon icon icon icon icon icon icon icon icon icon icon icon icon icon icon icon icon icon icon icon icon icon icon icon icon icon icon icon icon icon icon icon icon icon icon icon icon icon icon </td

## Kalibrasi otomatis dengan slide CS-40 / CS-41

| PETUNJUK                                                                                                    | GAMBAR                                                                                                    |
|----------------------------------------------------------------------------------------------------|----------------------------------------------------------------------------------------------------|
| <ol> <li>Posisikan Dino-Lite fokus ke CS-41, gunakan<br/>alas putih agar skala pada CS-41 terlihat kontras.</li> <li>Tips:         <ol> <li>Pastikan mikroskop tegak lurus<br/>dengan target kalibrasi</li> <li>Lihat dua atau lebih kode QR<br/>untuk hasil terbaik</li> <li>Posisi CS-41 yang tidak rata atau<br/>terlalu miring dapat menyebabkan<br/>kegagalan pembacaan auto<br/>kalibrasi</li> </ol> </li> </ol> |                                                                                                    |
| <ul> <li>2. Klik Calibration tool item menu dan pilih New Calibration Profile.</li> <li>Ketikkan nama untuk profil kalibrasi ini dan klik Continue Calibration.</li> <li>Tips: <ol> <li>Isilah nama profil dengan nilai pembesaran (tanpa koma) untuk mempermudah mengetahui kalibrasi dilakukan pada pembesaran berapa.</li> </ol> </li> </ul>                                                                        | Image: Constraint of the second second s |
| <b>3.</b> Pastikan Dino-Lite telah fokus ke CS-41 sampai muncul kotak highlight dan tulisan auto calibration target detected. Setelah itu tekan F8 atau klik pada Freeze tombol.                                                                                                    | New Profile             • Put the calibration target under focus. (To use auto calibration with CS-40, please flot appropriate size of calibration target until detection window is displayed).             • Presse To or Treese To the vier mages.               • Calibration on this magnification is completed.               • Calibration target detecton target detected detector withow with the state of the state of the                                                                                                    |

## CARA MENGGUNAKAN AUTO CALIBRATION (CS-40 / CS-41)

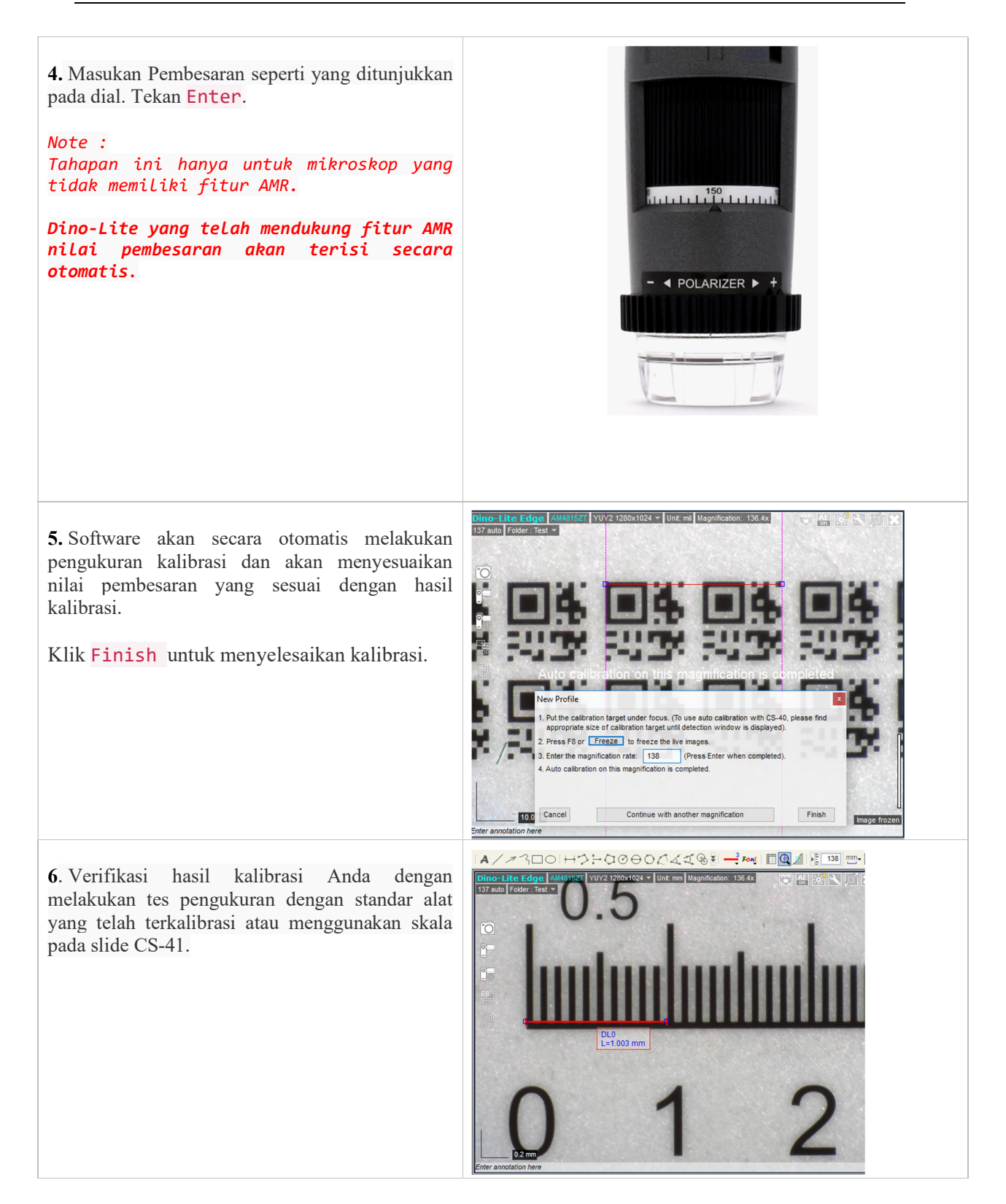

**Tips** : Untuk hasil terbaik, pilihlah profil kalibrasi yang dekat dengan nilai pembesaran yang sedang anda gunakan.

Sebagai contoh, jika mikroskop akan digunakan pada pembesaran 75x dan pada profil kalibrasi tersedia kalibrasi pada 50x, 80x dan 200x, maka hasil yang terbaik adalah menggunakan profil kalibrasi pada pembesaran yang terdekat, pada contoh ini pilihlah kalibrasi pada 80x atau anda dapat kalibrasi kembali pada pembesaran yang sama 75x.

Jika Anda menggunakan profil kalibrasi yang terlalu jauh dari nilai pembesaran yang sedang digunakan maka hasilnya kemungkinan tidak akan akurat. Misalnya, jika Anda menggunakan profil kalibrasi yang dibuat pada pembesaran 50x dan menggunakannya untuk mengukur pada perbesaran 200x, hasil pengukuran kemungkinan menjadi tidak akurat.

Jika Dino-lite hanya digunakan pada satu pembesaran tertentu saja, maka kalibrasilah tepat pada pembesaran tersebut untuk mendapatkan hasil yang paling akurat. Misalnya, jika Anda akan menggunakan perbesaran tetap di 50x, buatlah profil kalibrasi pada 50x agar mendapatkan hasil pengukuran yang paling akurat.

Kalibrasi dapat dinonaktifkan dengan memilih No Calibration di menu drop down.

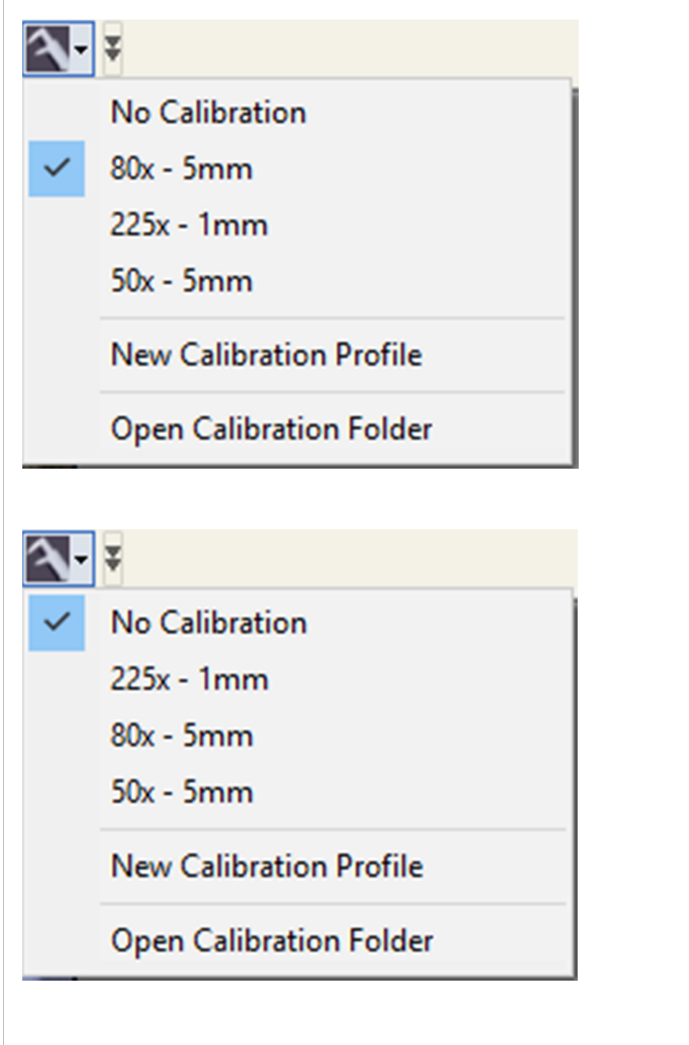

## **DinoConnect brings Dino-Lite to Mobile Device**

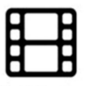

Live Viewing Video langsung dari Dino-Lite ke perangkat selular Anda

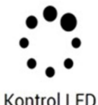

Nyalakan / matikan LED pada model yang kompatibel

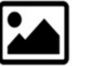

Tangkap Foto & Video Gunakan aplikasi DinoConnect untuk mengambil gambar dan video

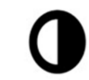

Kontrol Eksposur Sesuaikan eksposur dengan model Dino-Lite yang kompatibel

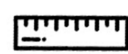

Pengukuran Mengukur langsung gambar visual pada aplikasi DinoConnect

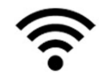

Nirkabel Mengubah menjadi mikroskop nirkabel

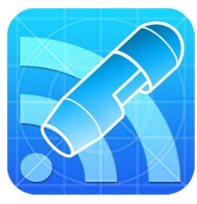

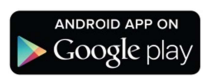

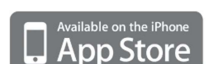

Partnership with :